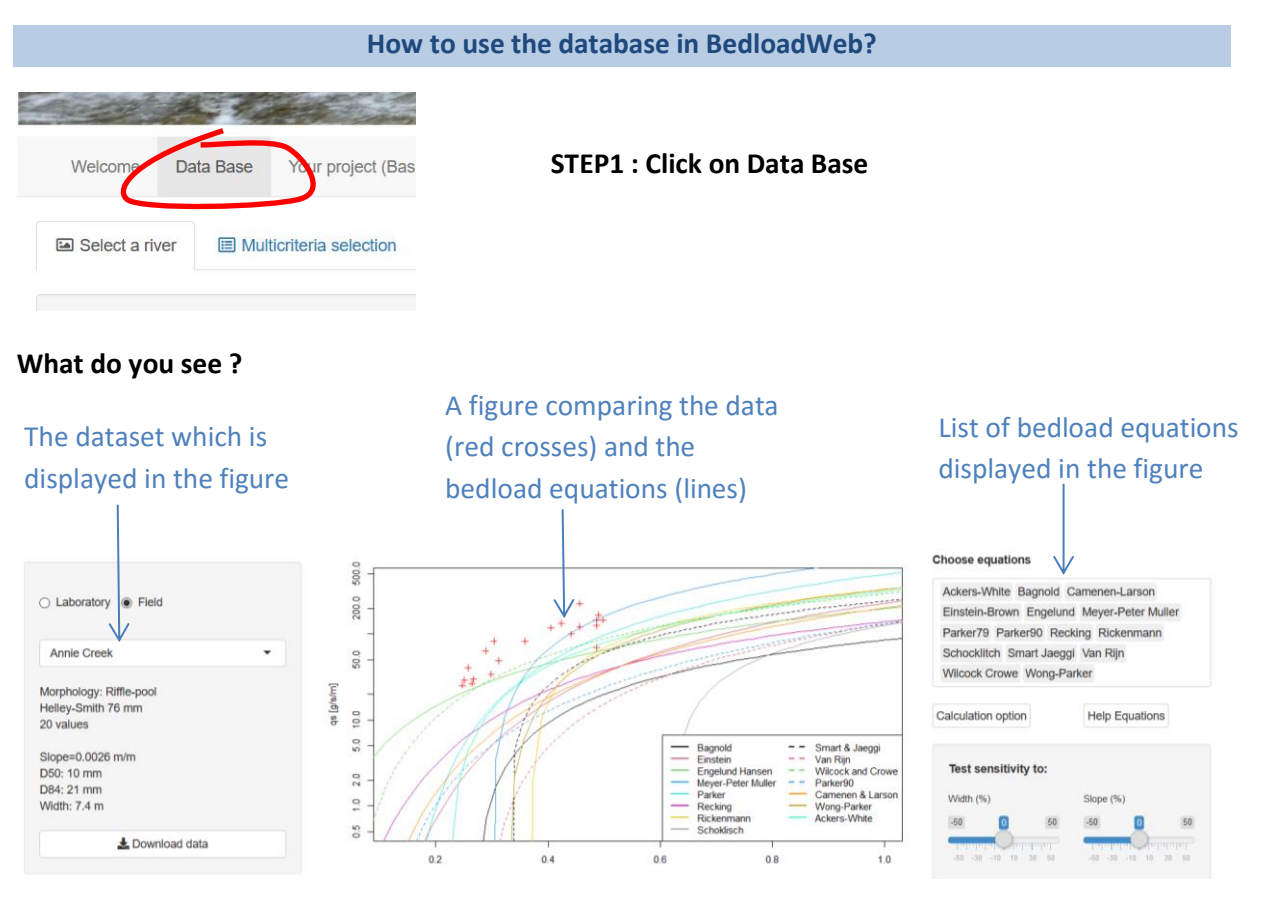

### Change the river or the equation selection

| ○ Laboratory ● Field                            |                         | Choose equations                                                                  |
|-------------------------------------------------|-------------------------|-----------------------------------------------------------------------------------|
| Annie Creek                                     |                         | Ackers-White Bagnold Camenen-Larson<br>Einstein-Brown Engelund Meyer-Peter Muller |
| Annie Creek Arbucies                            |                         | Parker79 Wilcock Crowe Wong-Parker  <br>Lefort17                                  |
| Big wood<br>Black River near Galesville         |                         | Parker90<br>Recking                                                               |
| Blackmare                                       | and see what happens in | Rickenmann<br>Schocklitch                                                         |
| Blue river below Green Mountain Reserv<br>Boise | the figure              | Smart Jaeggi                                                                      |
| Borgne d'Arolla                                 |                         | Van Rijn                                                                          |

## Plays with the scrollbars for changing the values of width, slope, sediment diameters,....

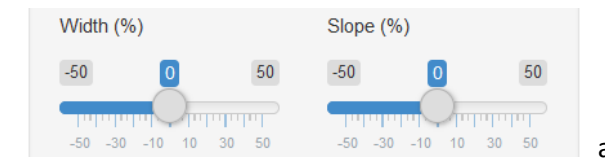

and see what happens...

**Almost done with this page:** You will conclude that the bedload equations are very different, are sensitive to the inputs, and do not really match the measurements. One difficulty in a bedload project is to make a choice between the equations and to evaluate the uncertainties.

Spend some time playing with the different button then move on to the next page of this document.

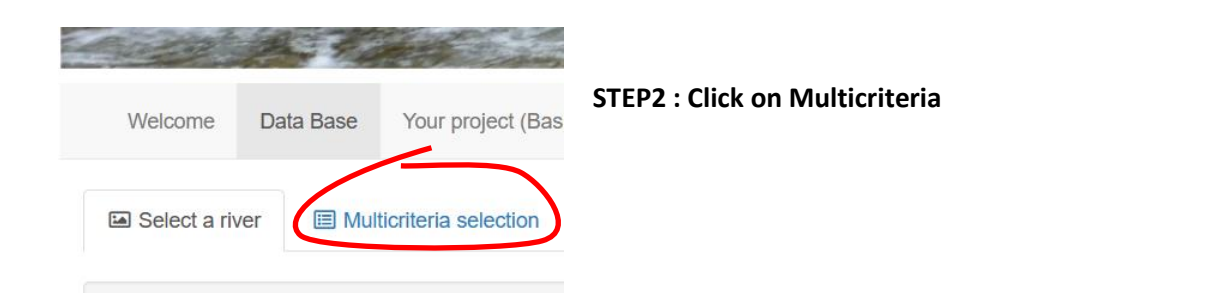

# What do you see ?

| A menu for selecting    |                                                                     | A ta                                       | ble prese       | enting the   |           |           |              |                          |                                          |   |
|-------------------------|---------------------------------------------------------------------|--------------------------------------------|-----------------|--------------|-----------|-----------|--------------|--------------------------|------------------------------------------|---|
| data in the database    |                                                                     | sele                                       | cted dat        | a sets       |           |           |              |                          |                                          |   |
| With specific criteria  | ith specific criteria<br>■ Select a river ■ Multicriteria selection |                                            |                 |              |           |           |              |                          |                                          |   |
| $\checkmark$            | Result                                                              | of the selection :                         | Table < > Graph |              |           |           |              |                          |                                          |   |
|                         | Show 15                                                             | <ul> <li>✓ entries</li> </ul>              |                 |              |           |           |              |                          | Search:                                  |   |
| Type of data 👻          |                                                                     | River                                      |                 | Slope (m/m): | D50(mm) 🔶 | D84(mm) 🔶 | Width (m): 🖕 | Morphology               | Technique                                | φ |
| Marphology              | 1                                                                   | Annie Creek                                |                 | 0.0026       | 10        | 21        | 7.3          | Riffle-pool              | Helley-Smith 76 mm                       |   |
| holphology              | 2                                                                   | Arbucies                                   |                 | 0.0095       | 2.2       | 20        | 5.755        | Riffle-pool              | Helley-Smith 76 mm                       |   |
| Measurement technique - | 3                                                                   | Big wood                                   |                 | 0.0091       | 116       | 250       | 12.76        | Plane Bed                | Helley-Smith 76 mm                       |   |
|                         | 4                                                                   | Black River near Galesville                |                 | 0.00023      | 0.45      | 0.9       | 117          | Sand bed                 | Helley-Smith 76 mm                       |   |
| Slope (m/m):            |                                                                     |                                            |                 |              |           |           |              |                          |                                          |   |
|                         | 5                                                                   | Blackmare                                  |                 | 0.03         | 95        | 220       | 7.425        | Plane Bed                | Helley-Smith 76 mm                       |   |
|                         | 5                                                                   | Blackmare<br>Blue river below Green Mounta | in Reserv       | 0.03         | 95        | 220       | 7.425        | Plane Bed<br>Riffle-pool | Helley-Smith 76 mm<br>Helley-Smith 76 mm |   |

Note: While the previous page displayed only one dataset at a time, this page displays the entire database.

# Click several times on the orange button Result of the selection Table <> Graph

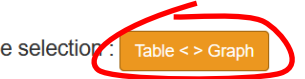

The screen alternates between the table and a Figure where are displayed all the selected data

| Type of data          |                                              | Plot with  D50  D84                  |
|-----------------------|----------------------------------------------|--------------------------------------|
| Morphology            |                                              | Plot X with:                         |
|                       |                                              |                                      |
| Measurement technique |                                              | Plot Y with:                         |
| Slope (m/m):          | Ē .                                          | Galactic +<br>+ ○ qs ● Φ             |
|                       |                                              | ☑ X log ☑ Y log                      |
|                       |                                              | Stretch X axes                       |
| 050 (mm):             |                                              | 0.1 2                                |
|                       | 12                                           | 0.1 03 05 07 09 1.1 1.3 15 1.7 1.9 2 |
| D84 (mm):             | 5e-03 1e-02 5e-02 1e-01 5e-01 1e+00 5e+00 1e | e+01 Stretch Y axes                  |
|                       | q(m3/s/m)                                    | 1 50 100                             |

#### Make a selection

For instance select the data having a slope in the range 1%-2%

And see what happens both in the table and in the Figure.

| Slope (m/m): |      |
|--------------|------|
| 0.01         | 0.02 |

Continue with the other parameters before moving on to the bottom of the screen.

Choose equations

Wong-Pa

Compute with :

Q O H

Correct the shear stress

Correct wall effects in glass wall canal

Suppress the sand fraction for calculation
with Parker 90

Dowload computation

Plot with: C E2 C E5 E10

Start calculation

Ackers-White Bagnold Camenen-Larson Einstein-Brown Engelund Meyer-Peter Muller Parker79 Parker90 Recking Rickenmann Schocklitch Smart Jaeggi Van Rijn Wilcock Crowe

#### Move on to the second part of the screen

#### Test Equations: ?

| Equation                | E2(%) | E5(%) | E10(%) |
|-------------------------|-------|-------|--------|
| Bagnold                 | NA    | NA    | NA     |
| Einstein-Brown          | NA    | NA    | NA     |
| Engelund-Hansen         | NA    | NA    | NA     |
| Meyer-Peter &<br>Muller | NA    | NA    | NA     |
| Parker79                | NA    | NA    | NA     |
| Recking                 | NA    | NA    | NA     |
| Rickenmann              | NA    | NA    | NA     |
| Schoklitsch             | NA    | NA    | NA     |
| Smart and Jaeggi        | NA    | NA    | NA     |
| Van-Rijn                | NA    | NA    | NA     |
| Wilcock Crowe           | NA    | NA    | NA     |
| Parker90                | NA    | NA    | NA     |
| Lefort                  | NA    | NA    | NA     |
| Camenen-Larson          | NA    | NA    | NA     |
| Wong-Parker             | NA    | NA    | NA     |
| Ackers-White            | NA    | NA    | NA     |

## You see again the bedload equations. Click on start calculation.

2

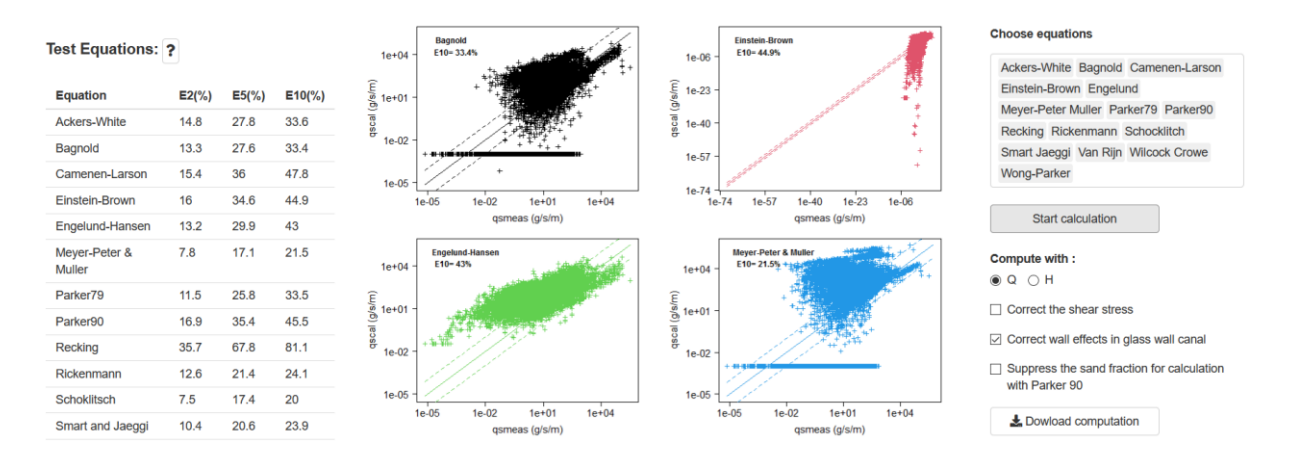

The selected equations are tested on the data selection

Results are presented in the left table (the higher the score the better) and in the figure.